## **Grading Rubric – PowerPoint 2007 Chapter 1, Extend Your Knowledge**

| Description            |                                                            | Pts | Your<br>Score |
|------------------------|------------------------------------------------------------|-----|---------------|
| Presentation           | Apply appropriate document theme to all slides             | 2   |               |
|                        | Document properties – author and keywords                  |     |               |
|                        | Print slides (from QA toolbar button)                      |     |               |
| Slide 1                | Student name added, formatted appropriately                | 2   |               |
|                        | 44-point font size applied to the title                    |     |               |
| Slide 2                | Arrange lines of text under Fruit and Vegetable categories | 3   |               |
|                        | Edit to 7 x 7 rule                                         |     |               |
| Slide 3                | Create paragraphs and adjust levels                        | 1   |               |
| Slide 4                | Create paragraphs and adjust levels                        | 1   |               |
| Slide 5                | Closing slide                                              | 1   |               |
| TOTAL POSSIBLE POINTS: |                                                            | 10  |               |